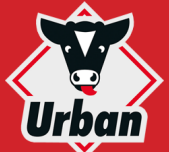

## HURTIG GUIDE URBAN ALMA PRO

START SKÆRM: Dyre kontrol, Foderautomat fejl, Bruger login **1** *Dyre kontrol*: 16 kalve i alt, Vur-? dering: 14 grønne, 2 gule, 0 røde Jrban (D) (D) **2** Kalve vurderet gul eller rød har 4201 Automat under rengøring 9 13.09.16 ret til at drikke (bør bringes til station) **③** Få vist *individuel dyre* menu **4** Fravænnede kalve samt nye kalve der endnu 8 Anders Anderser 5 ikke er registreret 6 **5** Få vist *foderautomat* menu (7) **6** Signal lys (alle foderautomater): grøn, gul, rød **7** Få vist *bruger login*, nødvendigt for at ændre foderautomat indstillinger eller udføre handlinger **1**6 8 Bruger er i øjeblikket logget ind 3 2 • Fejl beskeder (ID, dato/tid, nr. på foderautomat) 72 11 🐨 14 1 O Sprog skift fra brugerflade 4 Hent hjælp til den nuværende skærm FODERAUTOMAT MENU: DRIFTSMÅDE, FODERAUTOMAT FEJL, FODRING AF INDIVIDUELLE KALVE **1** Driftsmåde *Fodring af kalve* 1.5 | Alma PRO ? 16/17 🖼 **2** Manuel start af *rengørings proces* Skift til *standby* tilstand 1.1 3.1 1.1 1.2 • Manuel mælke tapning i spanden 3.2 **5** --1.5 **5** Foderautomat status: fejl, advarsel, ikke-kritisk 8 3.3 7 6 **6** Skift til to forskellige foderautomater - FR 3.4 (1)1.2 **7** Fodring i kalve iglo (valgfri), (inkl. Dyre num-38 0.5 kg \* 1541 1.0 kg 4.1 2 mer i iglo, vurdering, ret til at drikke) 1542 0.9 kg 4.2 Ċ **8** Grupper foder stationer 3 Hent menu Foderforbrug (i alt) 4 **(***Justering* (pulver, tilsætningsstoffer, vand, osv.) (9) (10) (11) (12)Hent menu Foderautomat indstillinger **1** Hent menu Foderstationen indstillinger FODRINGS KURVER: RATION, FORDELING AF FODER, KONCENTRATION, FODER ALARM **1** Let funktion fodrings kurve, for 13 17 17 Foder kurver at ændre tryk blyant ikonet 2 **3** Skift til forskellige kurve

- *Rediger kurve*: maks. daglig mængde, fravænning
- **G** *Rediger kurve*: Antal af foder portioner pr. dag
- **6** *Rediger kurve*: Koncentration af foder mælk
- **7** *Rediger kurve:* Foder alarm (optalt foder mængde)
- ③ Info fodrings kurve: Forbrug mælkeerstatning, osv.
- **(9)** *Skift:* Info vindue  $\rightarrow$  Redigering af kurve
- Tilføj ny fodrings kurve
- **(1)** Slet øjeblikkeligt den valgte fodrings kurve
- **1** *Skift:* Vis kurve i fuldskærm
- (B) *Konverter fodrings kurve:* (let funktion  $\rightarrow$  expert)

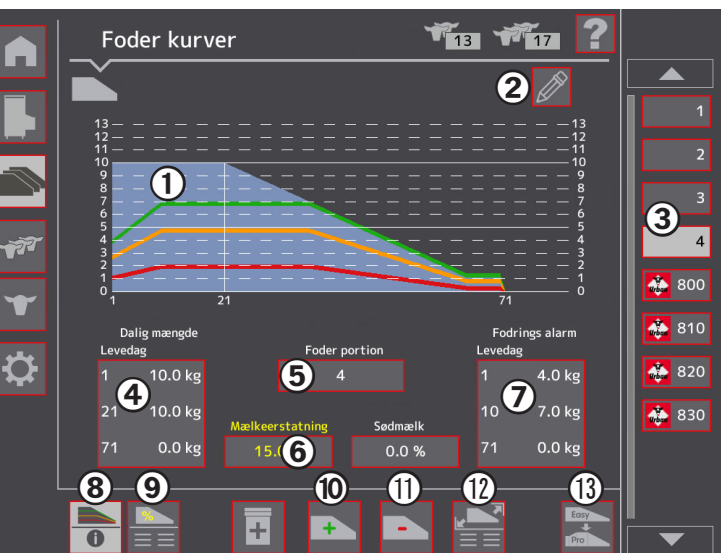

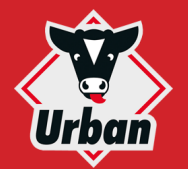

# **HURTIG GUIDE URBAN ALMA PRO**

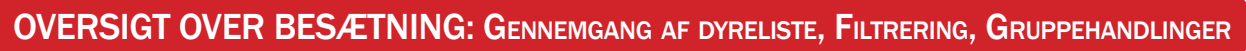

<

2

>

Ş

P

\$

Oversigt over besætning

**▲▼** Dyr-Nr

. 40

💧 39

👗 38

37

📥 36

👗 35

👗 34

**1** *Individuel kalve data*: dyrenummer, huld og foder karakter **2** *Vælg* dyr til gruppehandling

**3** Hent gruppehandling

(sletning, tilsætningsstoffer, ...)

- **4** Visning af alle dyr
- **5** Vis kun dyr som er vurderet <mark>rød/gul/</mark>grøn
- **6** Vis alle dyr der er vurderet som **rød** eller **gul**, som er berettiget til foder mælk (= kalve med dårligt sundhedstilstand bør bringes til foderstationen)
- **7** Gennemgang af dyreliste, skift til tidligere eller næste skærm
- **8** Filtrer dyr
- Antal af valgte dyr / samlet antal

#### INDIVIDUEL KALVE DATA: FODER INDTAG, HULD STATUS, OVERSIGT AF FODERFORBRUG

**1** *Dyre nummer* 

**2** Foderindtag varer i 7 dage **3** *Foder* karakter, Tryk på knappen

for at se indtag for de sidste 24 timer

- **4** Huld karakter, hop til grafik Stations besøg
- **6** *Kalve info*: dyre og reaktionsnummer, fodringskurve, fødselsdato, tilføj/slet kalv
- **6** Oversigt af foderforbrug: tabel eller grafik
- **7** Administrer medicin eller tilsætningsstoffer til den individuelle kalv eller gruppe af kalve
- **8** Fodringskurve tildelt kalv
- **9** *Lokation* (= *fodringsstation*) besøgt sidste gang
- **O** *Søg dyr* (dyre eller reaktionsnummer)
- **1** *Skift* til en anden kalv

### SIGNAL LYS: Dyre og Foderautomat alarmer

|  | Farve | Konstant lys                                             | Langsomt blink                                         |
|--|-------|----------------------------------------------------------|--------------------------------------------------------|
|  | Rød   | Flere kalve<br>med samlet<br>vurdering, <mark>rød</mark> | <mark>Fejl</mark> ,<br>foderautomat er<br>ude af drift |
|  | Gul   | Flere kalve<br>med samlet<br>vurdering, <mark>gul</mark> | <mark>Manuel indgriben</mark><br>er nødvendig          |
|  | Grøn  | Regelmæssig<br>drift uden nogle<br>problemer             | Fodring er<br>midlertidigt<br>suspenderet              |

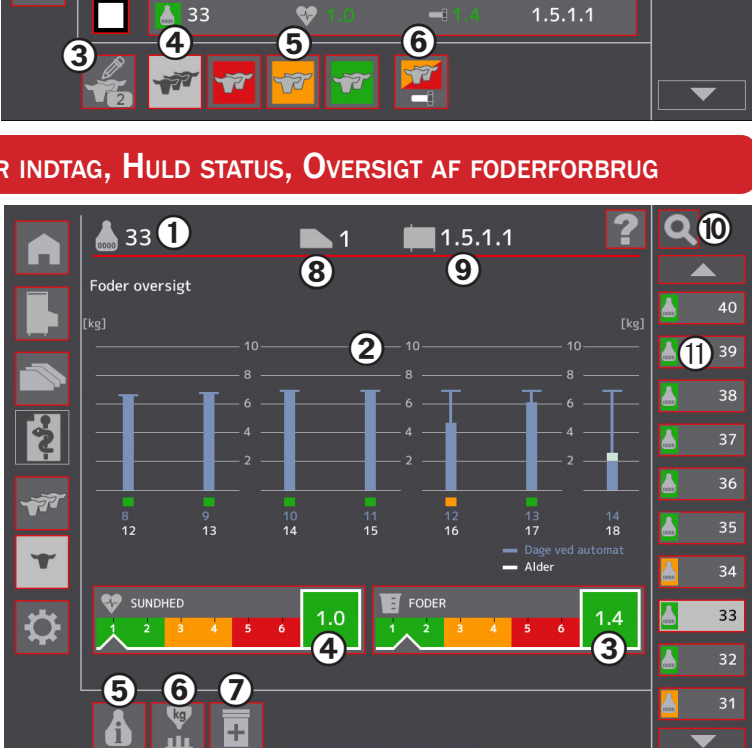

9 🌇

**▲**▼ Foder

1

92

-

-

-

V

-

-

129

1.5.1.2

1.5.1.2

1.5.1.2

1.5.1.2

1.5.1.2

1.5.1.2

1.5.1.2

▲▼ Placering

**8** )

/1/4

21 *i* 

### TRYK KNAPPER: MÆLKE UDVINDING/SUGNING

| Tryk- | Funktion                                                                                                    |  |  |
|-------|----------------------------------------------------------------------------------------------------|--|--|
| knap  | Malkoudvinding                                                                                                    |  |  |
| M1    | <ul> <li>Mærkeddvinding</li> <li>Afløb</li> <li>Når man trykker<br/>på tryk knappen<br/>bliver indholdet<br/>pumpet igenem<br/>afløbet.</li> </ul> |  |  |
| М2    | Alt mælk suges når<br>der trykkes på tryk<br>knappen.                                                                                              |  |  |

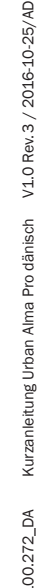

#### Urban GmbH & Co. KG • Telefon +49 (0) 4484/9380-0 • info@urbanonline.de • www.urbanonline.de